## 申込方法

申込期間:9月13日(金)~30日(月)

申し込みの最終期限は10月10日(木)です。 それ以降の申し込みはできません。

## ★スマートフォンの事前設定のお願い

スマートフォンで迷惑メール対策をされている場合は、下記について、 ご確認・設定をお願いします。

- ・「walk.cx」ドメインからのメール受信を許可する設定にしてください。
- ・URL付きメールの受信を許可する設定にしてください。

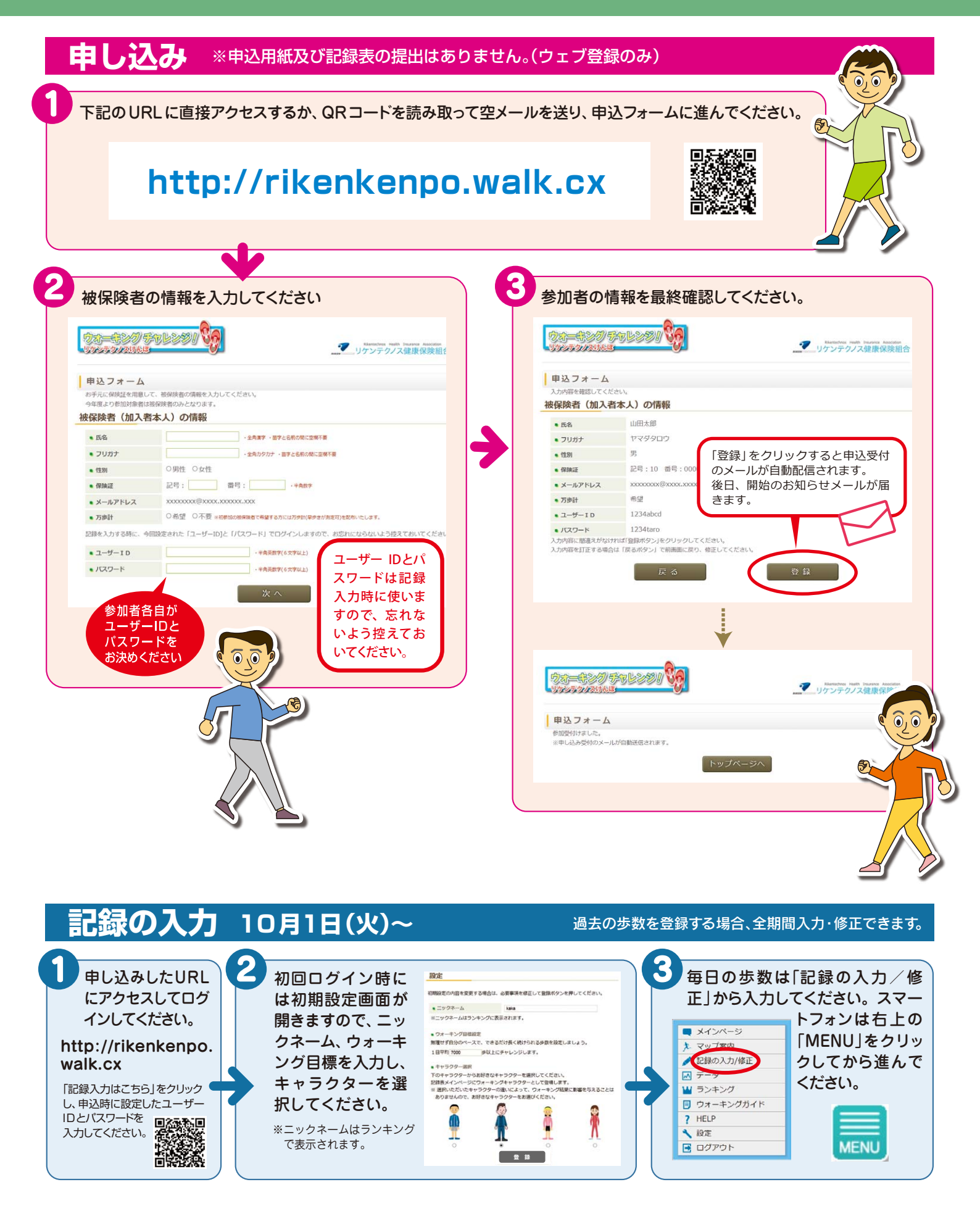